# 受験チケット(バウチャー)

# 申込・確認方法

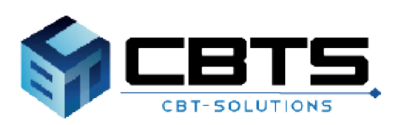

### <受験チケット(バウチャー)とは>

団体受験者様が、お申込の際、クレジットカード・コンビニ・ Pay-easyを使わずに決済ができる電子的な金券です。 団体事前申請で受験料をお支払いいただいた団体責任者様へ、 受験チケット(バウチャー)番号(15桁のコード)を配布します。

受験者様は、お支払画面で「受験チケット」を選択し、受験チ ケット(バウチャー)番号を入力することで受験申込が可能です。 すべて半角・英数字にてご入力いただきます。

### <受験チケットのお申込について>

受験チケットの追加申込はできません。 受験人数が確定した段階でお申込をお願いいたします。 万一お申込後に新たに追加の受験者がいらっしゃる場合は、 お手数ですが個人申込でのお手続きをお願いいたします。

### <受験チケットのご返金について>

購入された受験チケットのご返金は一切できかねます。 次回への持越しもできませんので、確定人数分でお申込ください。

### <受験チケットの譲渡について>

受験予定者の方が受験できなくなった場合等は、 **申込期間中であれば、**受験者がマイページからキャンセルする ことで、受験チケットを他の方に譲渡いただくことが可能です。 申込期間内にその受験チケットで他の方がお申込完了いただく 必要があります。 受験者へのご周知をお願いいたします。

## (バウチャー申込方法

受験チケット申込フォームより、必要事項を入力の上で 「確認画面へ」を選択してください。

ご返金はできませんので、確定された人数でお申し込みください。 また受験者が増えた場合は、個人申込でお申し込みをお願いします。

| 受験チケット注文数入力        |                                                                                                    |                  |       |       |                          |   |                |
|--------------------|----------------------------------------------------------------------------------------------------|------------------|-------|-------|--------------------------|---|----------------|
| 商品名                |                                                                                                    | 料金(税込)           | 最低注文数 | 注文数   |                          |   |                |
| 貧品表示検定試験 初級        |                                                                                                    | 5,280 円          | 10    | 10    | ~                        |   | 20名未満 <i>の</i> |
| 食品表示検定試験 中級        |                                                                                                    | 8,800円           | 10    |       |                          |   |                |
| 食品表示検定試験 初級(団体割引)  |                                                                                                    | 5,016 円          | 20    |       |                          |   | コロタいトの         |
| 食品表示検定試験 中級 (団体割引) |                                                                                                    | 8,360 円          | 20    |       |                          |   | 20石以上0.        |
| 団体情報               |                                                                                                    |                  |       |       |                          |   |                |
| 団体名                | CBTS                                                                                                    |                  |       |       | 1                        |   |                |
| 郵便番号               | م 101 🗧                                                                                                    | 0041 Q 検索        |       |       | × .                      |   |                |
| 都道府具               | <b>8</b> 種<br>東京都                                                                                                    |                  |       | -     | × .                      |   |                |
| 市区町村               | ● ● </td <td>田町</td> <td></td> <td></td> <td>*</td> <td></td> <td></td> | 田町               |       |       | *                        |   |                |
| 番地                 | 8a 1-1-1                                                                                                    |                  |       |       | 1                        |   |                |
| 建物名・部屋番号           | 任意                                                                                                    |                  |       |       |                          |   |                |
| メールアドレス            | <b>#</b> #                                                                                                    |                  |       |       |                          |   |                |
| 電話番号               | ***  */ */ ・/ イフンなしでごり                                                                                                    | 力ください。           |       |       |                          |   |                |
| FAX                |                                                                                                    | カください。           |       |       |                          |   |                |
| 担当者所属              | 任意                                                                                                    |                  |       |       |                          |   |                |
| 担当者役職              | 任意                                                                                                    |                  |       |       |                          |   |                |
| 担当者メールアドレス         | 8 sample@cbt-s                                                                                                    | com              |       |       | 1                        |   |                |
| 担当者メールアドレス(確認用)    | Sample@cbt-s<br>※確認のため、もう・                                                                                                    | com<br>一度ご入力ください |       |       | 1                        |   |                |
| 担当者電話番号            | <ul> <li>▲</li> <li>▲</li> <li>08011111</li> <li>※ハイフンなしでご</li> </ul>                                                                                                    | 2222<br>入力ください。  |       |       |                          |   |                |
| 団体アカウント情報          |                                                                                                    |                  |       |       |                          |   |                |
| ログインID             | Itest0002<br>※半角英数字4文字へ                                                                                                    | 20文字で入力してください。   |       |       |                          |   |                |
| 10-21              | 8a                                                                                                    |                  |       |       |                          |   |                |
| 7,2,9-1            | ※半角英数字6文字~                                                                                                    | 20文字で入力してください。   |       |       |                          |   |                |
| パスワード(確認用)         | <ul> <li>※確認のため、もう</li> </ul>                                                                                                    | 一度ご入力ください        |       |       | 1                        |   |                |
|                    |                                                                                                    |                  |       |       |                          | - |                |
|                    |                                                                                                    |                  |       | 確認画面  | $\mathbf{x} \rightarrow$ |   |                |
|                    |                                                                                                    |                  |       |       |                          | - |                |
|                    |                                                                                                    |                  |       | - L I |                          |   |                |

### 入力内容に問題がなければ「登録する」を選択してください。

| 受験チ | •ታッ | ト申込 | フォ・ | <u> </u> |
|-----|-----|-----|-----|----------|
|     |     |     |     |          |

| 🚹 下記の通り申込します。 よろしい | ヽですか ?                            |       |         |
|--------------------|-----------------------------------|-------|---------|
|                    |                                   |       |         |
| 受験チケット注文数入力        |                                   |       |         |
| 商品名                | 料金(税込)                            | 最低注文数 | 注文数     |
| 食品表示検定試験 初<br>版    | 5,280 円                           | 10    | 10      |
| 団体情報               |                                   |       |         |
| 団体名                | CBTS                              |       |         |
| 郵便番号               | 101-0041                          |       |         |
| 都道府県               | 東京都                               |       |         |
| 市区町村               | 千代田区神田須田町                         |       |         |
| 番地                 | 1-24-3                            |       |         |
| 建物名・部屋番号           |                                   |       |         |
| メールアドレス            |                                   |       |         |
| 電話番号               | 08011112222                       |       |         |
| FAX                |                                   |       |         |
| 团体担当者情報            |                                   |       |         |
| Ęź                 | 3 <del>7</del> 78 <del>7</del> 78 |       |         |
| 氏名(力ナ)             | テスト テスト                           |       |         |
| 担当者所属              | B                                 |       |         |
| 担当者役               |                                   |       |         |
| 担当者メールアドレン         | nn                                |       |         |
| 担当者電話番号            | ➡ 08011112222                     |       |         |
| 団体アカウント情報          |                                   |       |         |
| ログイン               | D test0002                        |       |         |
| パスワー               | *******                           |       |         |
|                    |                                   |       | ✓ Ptatz |
|                    |                                   |       | 2 登録9つ  |
| ĒS                 |                                   |       |         |

# く バウチャー申込方法

### 下記画面が表示されれば申込完了です。

#### 受験チケット申込フォーム

#### ✔ 申込完了

ご注文ありがとうございました。 ご登録いただいたメールアドレスあてに料金のご請求に関するお知らせメールを送信しました。 内容をご確認の上、メール内に記載の指定口座へお振込み、よろしくお願いいたします。

【お振込先】 金融機関:三菱UFJ銀行 麹町支店 口座番号:普通預金 0231267 口座名義:一般社団法人食品表示検定協会

※お振込をスムーズに確認できるよう、お振り込みを行って頂く際、 口座名義人名(貴社名)の前に、申込番号を入れてお振り込み処理をお願い致します。 「記入例: SKH1667J 貴社名」

※振込手数料につきましては、恐れ入りますが、貴社ご負担でお願い申し上げます。

【お支払い期限】 ご入金は一週間以内にお願いします。ご入金確認後通常3営業日以内に、受験チケット番号発行のお知らせメールをお送りします(管理画面から ダウンロード可能。) なお、一週間を過ぎてもご入金はお受付しますが、受験チケット番号がないと、受験者様の受験予約ができませんので、お早目のご入金をお願いします。

#### ● もしメールが届かない場合は

当システムから送信されるメールが、自動的に迷惑メールと判断されてしまう場合があります。 まずは迷惑メールフォルダを確認してください。 また、cbt-s.comからのメールが受信許可に設定されていない場合は、 cbt-s.comのドメインを受信可能に設定してください。

#### ログイン画面へ

### 受信するメール内容

申込画面で入力した「担当者メールアドレス」宛にメールが届きます。

・件名:【\*\*\*】受験チケット料金ご請求のお知らせ ※\*\*\*には通常試験名が入ります。

・本文:以下の通り ※【お振込先】【お支払い期限】の内容は一例です。

╡ この度は受験チケット(バウチャー)のご注文をいただき誠にありがとうございます。 ご注文の受験チケット料金について、下記の通りご請求申し上げます。 申込番号 ご請求金額: 料金の内訳: 【お振込先】 金融機関:三菱UFJ銀行 麹町支店 口座番号:普通預金 0231267 口座名義:一般社団法人食品表示検定協会 \*\*お振込をスムーズに確認できるよう、お振り込みを行って頂く際、 □座名義人名(貴社名)の前に、申込番号を入れてお振り込み処理をお願い致します。 「記入例: SKH1667J 貴社名」※振込手数料につきましては、恐れ入りますが、貴社ご負担でお願い申し上げます。 【お支払い期限】 ご入金は一週間以内にお願いします。ご入金確認後通常3営業日以内に、受験チケット番号発行のお知らせメールをお送りします(管理画面からダウンロード可能。) なお、一週間を過ぎてもご入金はお受付しますが、受験チケット番号がないと、受験者様の受験予約ができませんので、お早目のご入金をお願いします。 ■本メールに心当たりがない方へ 本メールは、入力されたメールアドレス宛に自動送信しております。 入力ミスなどの理由によりメールが誤って届く可能性があります。 お心当たりがない場合は、お手数ですが「間違いメール」である旨をご記入の上、 本メールにご返信くださいますようお願いいたします。 署名はこちら 

記載内容をご確認のうえお振込をお願いします。

ご入金の確認後、通常3営業日以内に「バウチャー発行完了のお知 らせ」メールが届きます。

### く 受信するメール内容

バウチャーの発行が完了後、下記メールが申込団体アドレスに届きます。

アドレス: help@cbt-s.com件名:【\*\*\*】バウチャー発行完了のお知らせ※\*\*\*には通常試験名が入ります。

本文:以下の通り

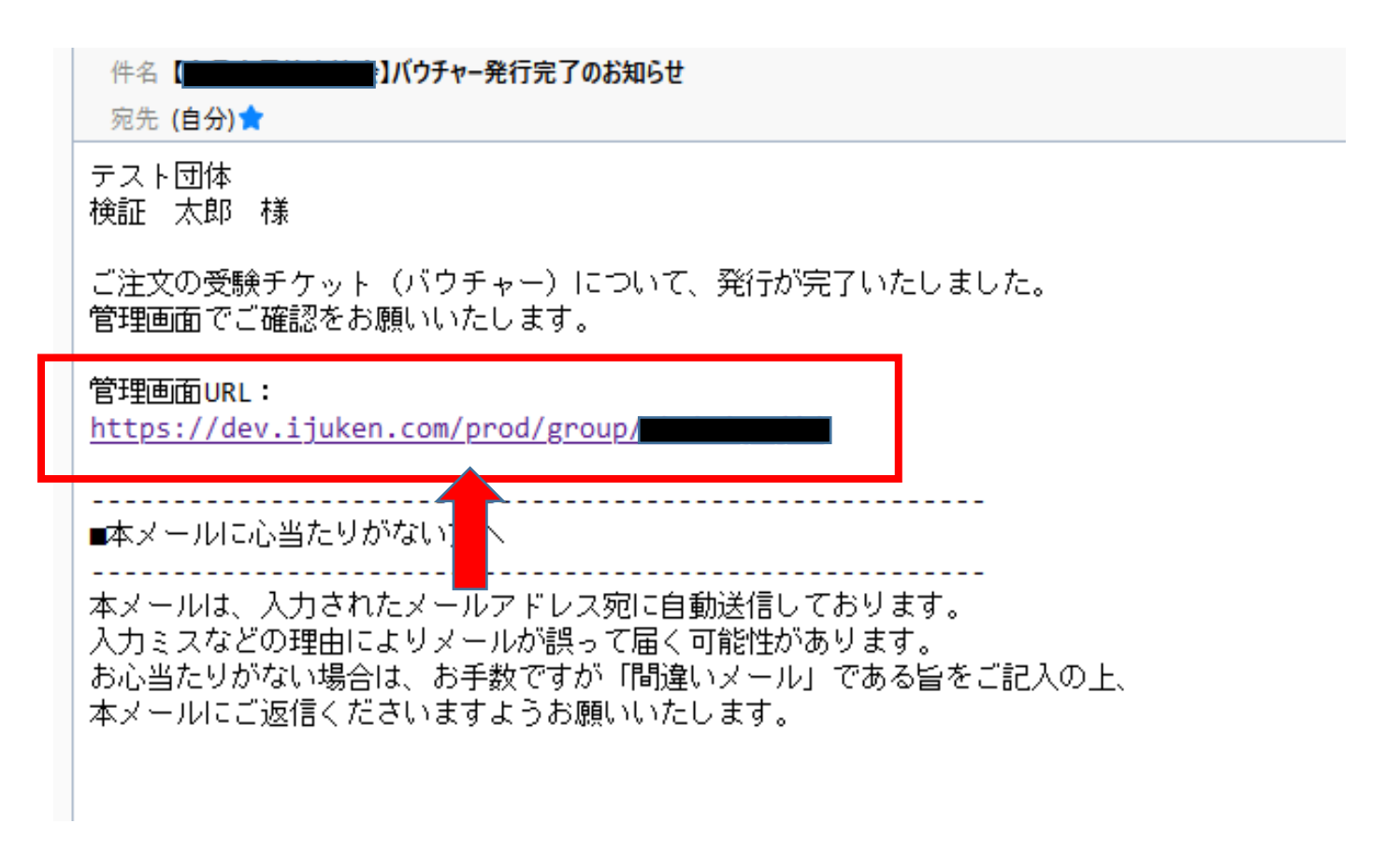

メール記載のURLをクリックし、管理画面へログインします。

# く バウチャーの確認方法

管理画面の「受験チケット管理」をクリックします。

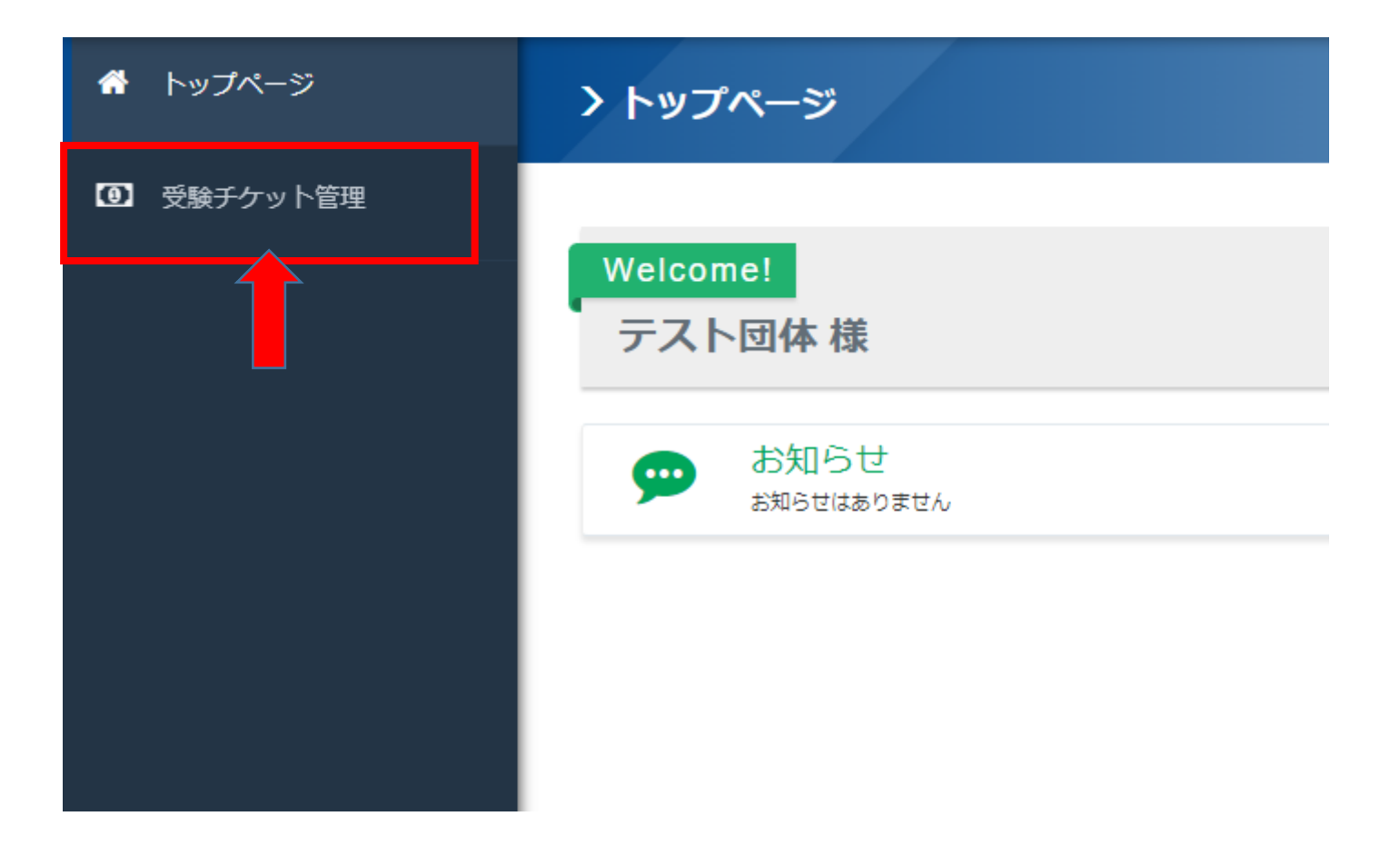

### く バウチャーの確認方法

管理画面の「受験チケット発行一覧」をクリックします。

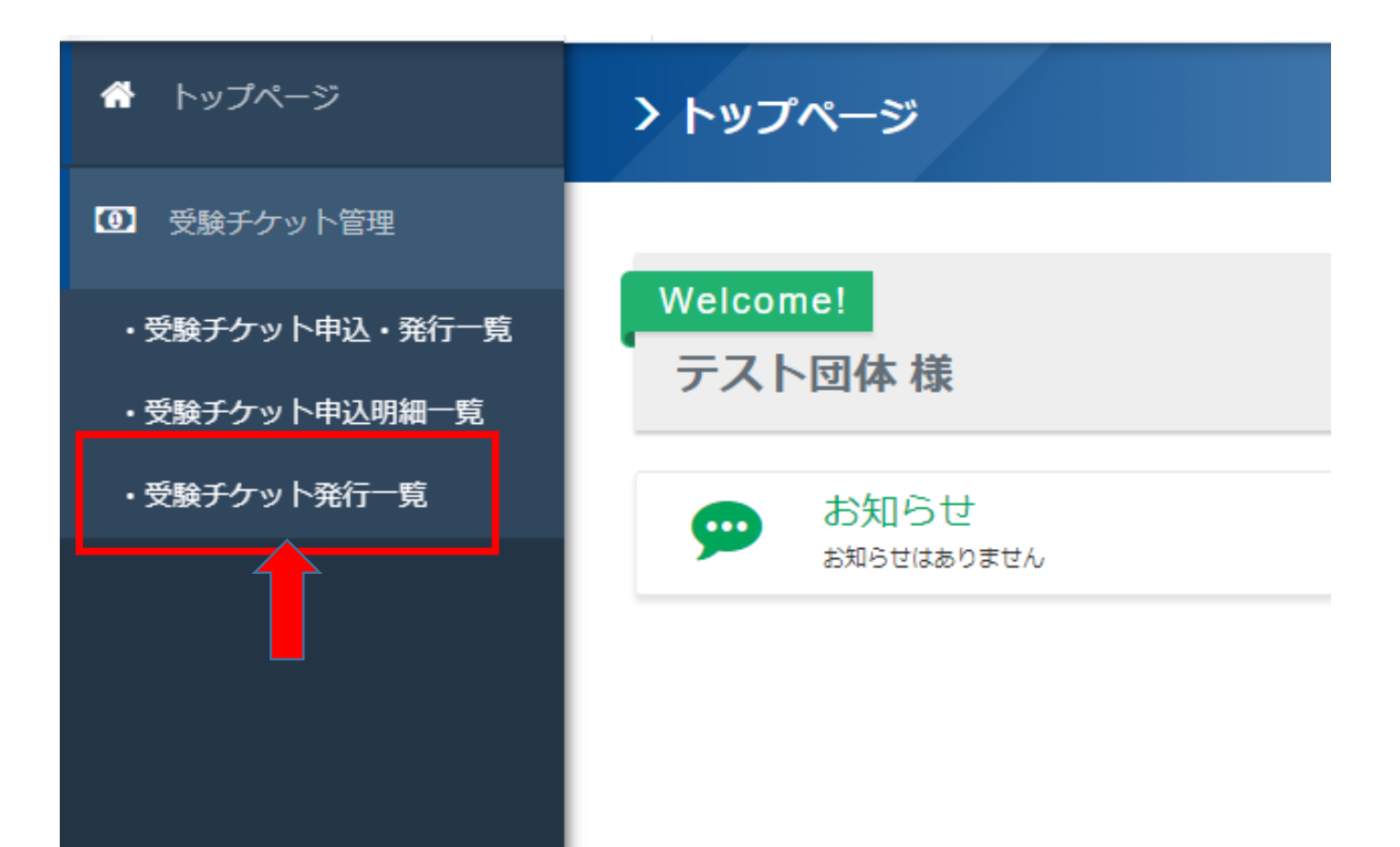

# く バウチャーの確認方法

### 「検索」をクリックします。

#### 受験チケット発行一覧

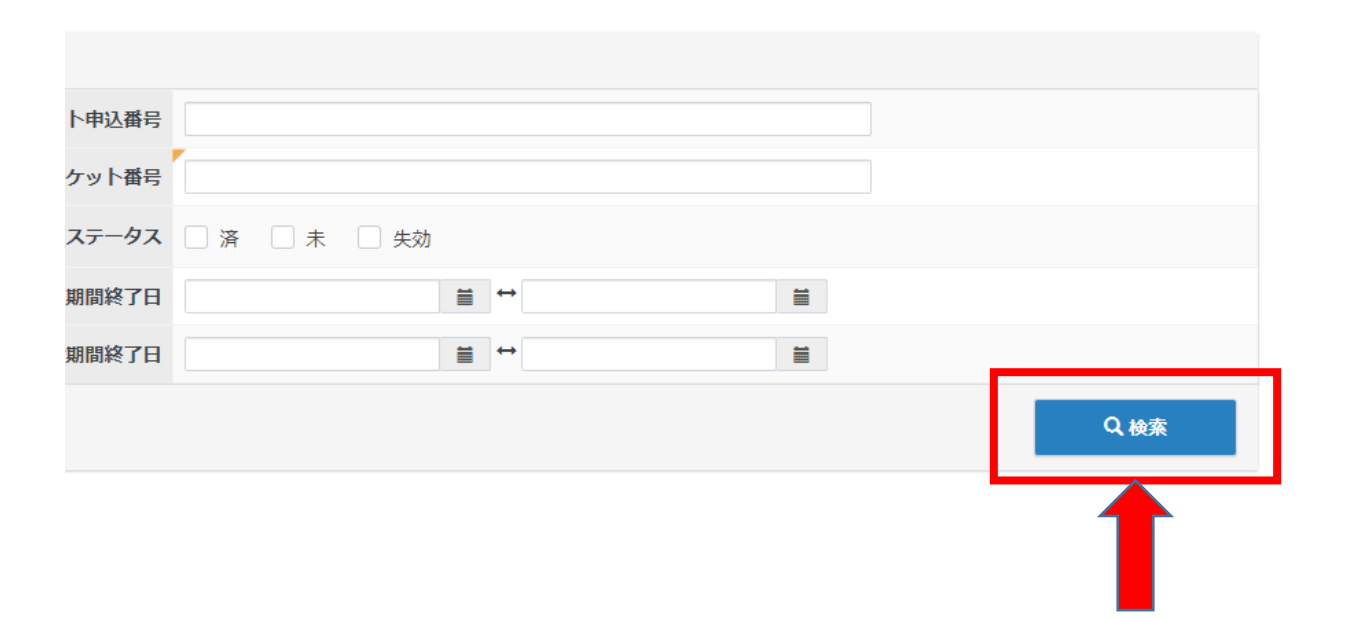

# バウチャーの確認方法と管理について

表示された画面にて発行済のバウチャーを確認することが可能です。 「CSVダウンロード」ボタンから、データをCSV出力できます。

<受験者へのバウチャー番号の配布について>

・団体責任者様より、各受験者様へバウチャー番号の配布をお願いします。

・ダウンロードしたCSVをご利用のうえ、バウチャー番号と受験者様の管理を お願いします。

(CSVを加工される場合は、EXCELに保存してご利用ください。)

 ・申込期間内の受験者変更に伴うバウチャー番号の譲渡なども、同様に管理を お願いします。

| ① 受験チケット管理       |                                   |                 |                         |                         |            |
|------------------|-----------------------------------|-----------------|-------------------------|-------------------------|------------|
| ・受験チケット申込・発行一覧   | 全件 チェックした ータ 土 CSVダウン             | 4-0-            |                         |                         |            |
| ・受験チケット申込明細一覧    |                                   |                 |                         |                         |            |
| ・受験チケット発行一覧      | 1 詳細表示                            |                 |                         |                         |            |
|                  | 全 10 件中 [1 - 10 ] Previous 1 Next |                 |                         |                         | 表示件数 200 👻 |
|                  | □ 操作 状態 団体名                       | 受験チケット番号        | 利用可能申込期間                | 利用可能試験期間                | ·込種別 受付番号  |
|                  | 🛛 🤨 📧 JYSKAGKD24 : テスト団体          | SHKRVRNA9UNF2AS | 2022/01/27 ~ 2022/02/26 | 2022/01/27 ~ 2022/02/26 |            |
|                  | 🛛 🤨 📧 JYSKAGKD24:テスト団体            | SHKSTS8UWGWCZ5S | 2022/01/27 ~ 2022/02/26 | 2022/01/27 ~ 2022/02/26 |            |
|                  | 🛛 🤨 🛤 JYSKAGKD24 : テスト団体          | SHKP86ED5V4QAK7 | 2022/01/27 ~ 2022/02/26 | 2022/01/27 ~ 2022/02/26 |            |
|                  | 🛛 🤨 💌 JYSKAGKD24:テスト団体            | SHK5MJRDVXFLMGC | 2022/01/27 ~ 2022/02/26 | 2022/01/27 ~ 2022/02/26 |            |
|                  | 🛛 🤨 🛤 JYSKAGKD24 : テスト団体          | SHK453FVXYCCBLM | 2022/01/27 ~ 2022/02/26 | 2022/01/27 ~ 2022/02/26 |            |
|                  | 🛛 🤨 😹 JYSKAGKD24:テスト団体            | SHKA7UQM3CWGLFY | 2022/01/27 ~ 2022/02/26 | 2022/01/27 ~ 2022/02/26 |            |
|                  | 🛛 🤨 🛤 JYSKAGKD24 : テスト団体          | SHK52C7SUMZ7UXM | 2022/01/27 ~ 2022/02/26 | 2022/01/27 ~ 2022/02/26 |            |
|                  | 🛛 🦲 🛤 JYSKAGKD24 : テスト団体          | SHKEYNRXRWMZEZS | 2022/01/27 ~ 2022/02/26 | 2022/01/27 ~ 2022/02/26 |            |
|                  | 🛛 🤨 🛤 JYSKAGKD24 : テスト団体          | SHKKRRUU4V23TP8 | 2022/01/27 ~ 2022/02/26 | 2022/01/27 ~ 2022/02/26 |            |
|                  | 🛛 🤨 💌 JYSKAGKD24 : テスト団体          | SHKB93Q767FDL2C | 2022/01/27 ~ 2022/02/26 | 2022/01/27 ~ 2022/02/26 |            |
|                  | 操作 状態 団体名                         | 受験チケット番号        | 利用可能申込期間                | 利用可能試験期間                | 3込種別 受付番号  |
| •                |                                   |                 |                         |                         |            |
|                  |                                   |                 | -                       |                         |            |
|                  | 1 洋維表示                            |                 |                         |                         |            |
|                  |                                   |                 |                         |                         |            |
|                  |                                   |                 |                         |                         |            |
|                  |                                   |                 |                         |                         |            |
|                  |                                   |                 |                         |                         | <b>-</b>   |
| 受験ナ              | ケット番号の「頭1                         | 乂子   じ、         | 級の種別が                   | かわかりま                   | 9。         |
| [S] T            | で始まるもの:初級                         |                 |                         |                         |            |
| Γ <sub>Τ</sub> Γ | で始まるもの・山級                         |                 |                         |                         |            |
|                  |                                   |                 |                         |                         |            |
|                  |                                   |                 | _                       |                         |            |
| こちら              | を各受験者様へ配布                         | うしてくださ          | きい。                     |                         |            |
|                  |                                   |                 |                         |                         |            |